Тема: Создание отчетов из Delphi средствами MSWord.

**Цель:** Приобретение навыков создания отчетов инструментами, предоставляемых средой Delphi. В случае, если для отчета необходимо использовать данные из двух или более таблиц, необходимо создать соответствующий запрос на выборку данных.

## Контрольный пример:

Для связи проектов Delphi с приложением Microsoft Word существует множество подходов. Один из них – технология DDE (Dinamic Data Exchange Динамический обмен данными). Эта технология построена по принципу клиент-сервер. В нашем случае клиентом будет приложение Delphi, а сервером – MSWord.

Основной компонент для создания клиента – это TDDEClientConv, расположенный на вкладке System. Этот компонент позволяет отправить набор команд приложению MSWord в виде текстовой строки. Отправленные команды автоматически транслируются в вызовы методов объекта WordBasic. Синтаксис методов WordBasic проще, чем язык Visula Basic. Вцелом, объект WordBasic содержит около 900 кооманд, что вполне достаточно для управления приложением Word.

Создадим два отчета – «Прайс-лист» и «Счет-фактуру». Для этого откорректируем меню, добавив в пункт «Отчеты» два подпункта: «Прайс-лист» и «Счет-фактура».

Создание отчета «Прайс-лист»

1. Создадим документ Word, который будет шаблоном для отчета «Прайс-лист» как показано на рисунке 1.

| 👜 Шаблон прайслиста               | a.doc - Microsoft Wor                         | d                                |                                                              |                                                  | × |  |  |  |
|-----------------------------------|-----------------------------------------------|----------------------------------|--------------------------------------------------------------|--------------------------------------------------|---|--|--|--|
| <u>Ф</u> айл Правка <u>В</u> ид I | Вст <u>а</u> вка Фор <u>м</u> ат С <u>е</u> р | вис <u>Т</u> аблица <u>О</u> кно | <u>С</u> правка √α                                           | Введите вопрос 👻                                 | × |  |  |  |
| : 🗅 💕 🖬 🖪 🔒 🗃                     | ) 🖪   🌮 🛍   X 🗈                               | 🖺 🟈 🔊 - (°                       | -   🧶 🎲 💷 🗟 🇮 🛷   🖓 🦷 120% 🕒 🎯   💷 Цте                       | ние 🚽                                            |   |  |  |  |
| 44 Обычный - Tin                  | mes New Roman 🛛 🔽 12                          | • Ж <i>К</i> Ц                   | <b>ॾ</b> ≡ ≡ ⋬ •   छ छ ≇ ≇   छ • थे • <u>A</u> •             | -                                                |   |  |  |  |
| L                                 | · X · · · 1 · · · 2 · ·                       | ·_3 · · · 4 · · · 5              | • • • 6 • • • 7 • • • 8 • • • 9 • • • 10 • • • 11 • • • 12 • | I + 13 + I + 14 + I + 15 + I + 16 + △ + 17 + I + | ~ |  |  |  |
|                                   |                                               |                                  |                                                              |                                                  | ī |  |  |  |
|                                   |                                               |                                  |                                                              |                                                  |   |  |  |  |
|                                   |                                               |                                  |                                                              |                                                  |   |  |  |  |
| -                                 |                                               |                                  |                                                              |                                                  |   |  |  |  |
| •                                 |                                               |                                  |                                                              |                                                  |   |  |  |  |
| ·<br>-                            | (                                             | $\sim$                           |                                                              |                                                  |   |  |  |  |
| ·<br>-                            | т С                                           |                                  |                                                              |                                                  |   |  |  |  |
| -                                 | 000 «                                         | Ро-сервис»                       |                                                              |                                                  |   |  |  |  |
| N                                 | г. Владивосток, ул                            | Алехиская 14, офис.              | 18.                                                          |                                                  |   |  |  |  |
| -                                 | т. (42:                                       | 52) 41-12-54                     |                                                              |                                                  |   |  |  |  |
|                                   |                                               |                                  | Прайс-пист                                                   |                                                  |   |  |  |  |
| -                                 | 7                                             |                                  | iipune iinei                                                 |                                                  |   |  |  |  |
| -<br>4                            | Дата                                          | Код товара                       | Наименование товара                                          | Цена                                             |   |  |  |  |
| -                                 |                                               | Поле                             | *                                                            |                                                  | ✓ |  |  |  |
| -                                 | L                                             |                                  |                                                              | Ь                                                | • |  |  |  |
|                                   |                                               |                                  |                                                              | 1                                                | ¥ |  |  |  |
| Рисование 🔹 👌 Автофи              |                                               |                                  |                                                              |                                                  |   |  |  |  |
|                                   | 1/1 Ha 204 C                                  |                                  |                                                              |                                                  |   |  |  |  |
| orprin roog 1                     | 41 HG 204 C                                   | JA KON 1 JA                      |                                                              |                                                  |   |  |  |  |

Рис. 1. Шаблон отчета «Прайс-лист»

Для того, чтобы вставить программно значения на место слов «Дата» и «Поле», необходимо в документе Word создать закладки на их месте.

- 2. Выделяем слово «Дата».
- 3. Вставка → Закладка...
- 4. В появившемся окне набираем имя закладки (Рис. 2а)

| Закладка 🛛 🛛                                 | Закладка 🛛 🔀                                 |
|----------------------------------------------|----------------------------------------------|
| Имя закладки:                                | Имя закладки:                                |
| Дата                                         | Дата                                         |
|                                              | Поле                                         |
|                                              |                                              |
|                                              |                                              |
|                                              |                                              |
|                                              |                                              |
| Порядок: 💽 и <u>м</u> я 🔘 п <u>о</u> ложение | Порядок: 💿 и <u>м</u> я 🔿 п <u>о</u> ложение |
| <u>С</u> крытые закладки                     | <u> </u>                                     |
| Добавить Удалить Перейти                     | Добавить Удалить Перейти                     |
|                                              |                                              |
| Закрыть                                      | Отмена                                       |
| a                                            | б                                            |

Рис. 2. Окно «Закладка».

5. Точно также делаем для слова «Поле».

Имена закладок можно задавать на любом языке. В имени закладки можно использовать только буквы и цифры, и символ нижнего подчеркивания. Имя закладки допускается начинать только с буквы. Пробелы не допускаются.

В результате должен получиться список закладок, текст на которых позже можно заменить из программы Delphi (Рис. 26).

6. Переходим в проект Delphi. Добавляем на форму компонент TDDEClienConv и задаем следующие свойства (в этом же порядке):

```
Name = DDE
ServiceApplication = c:\Program Files\Microsoft Office\OFFICE11\WINWORD.EXE
ConnectMode = ddeManual
DdeService = WinWord
Для Word2007:
ServiceApplication = c:\Program Files\Microsoft Office\OFFICE12\WINWORD.EXE
```

7. Открываем описание метода пункта меню «Прайс-лист». В секции var добавляем переменные:

var Command, // строка команды NameTemplate, // путь к файлу шаблона NameResult: string; // путь до отчета

```
i, j: integer; // переменные цикла
8. В описании метода дописываем следующий программный код:
// задаем путь до файла шаблона
NameTemplate := GetCurrentDir + '\Шаблон прайслиста.doc';
TimeSeparator := '_'; // Задаем разделитель времени (по умолчанию «:»)
NameResult := GetCurrentDir + '\Прайс ' + DateToStr(Now) + ' '
  + TimeToStr(Now) + '.doc';
// Для того, чтобы не было совпадений сохраняемых имен файлов
// Прайс-листов, будем хранить в формате «Прайс Дата Время.doc»:
// Прайс 01.11.10 13_38_13.doc
// Далее в переменную Command добавляем команды, разделяя их []
// открываем файл шаблона и переходим в начало документа
Command := '[FileOpen "' + NameTemplate + '"][StartOfDocument]';
// сохраняем документ под новым именем
Command := Command + '[FileSaveAs "' + NameResult + '"]';
// переходим на закладку «Дата»
Command := Command + '[EditBookmark.name = "Дата", .Goto]';
// Вставляем текущую дату
Command := Command + '[Insert "' + DateToStr(Now) + '"]';
// переходим на закладку «Поле»
Command := Command + '[EditBookmark.name = "Поле", .Goto]';
// вставляем путой текст
Command := Command + '[Insert " "]';
// Заполняем основную таблицу. Данные берем из таблицы «Товары»
// Чтобы не писать много раз DM и ADOTableTovar используем оператор with
with DM, ADOTableTovar do
begin
  First; // переходим не первую запись в таблице «Товары»
  // переходим на две ячейки назад в документе в MSWord
  // Это нужно, чтобы после перехода в последнюю ячейку не вызвать
  // еще один переход, который добавит пустую строку в конце таблицы
  Command := Command + '[PrevCell][PrevCell]';
  for I := 0 to RecordCount - 1 do
  begin
    // так как в прайс-листе не используется кол-во на складе,
    // то полей на 1 меньше
    Command := Command + '[NextCell]';
    for j := 0 to FieldCount - 2 do
    begin
      // переходим на следующую ячейку в документе MSWord
      Command := Command + '[NextCell]';
      // Добавляем в таблицу значение поля ј
      Command := Command + '[Insert "' + Fields[j].AsString + '"]'
    end;
    Next; // переходим к следующей записи в таблице «Товары»
  end;
end;
Command := Command + '[EndOfDocument]'; // переходим в конец документа
Command := Command + '[FileSave]'; // сохраняем файл
Macros := PChar(Command); // Преобразуем тип String в PChar
```

Macros: PChar; // строка команды на выполнение в Word

## Создание отчета «Счет-фактура» по текущему заказу

Для выполнения отчета «Счет-фактура» необходимо использовать несколько таблиц. По этому предварительно создаем *Query* на *DataModule*.

1. Для Query настроим следующие свойства:

1.1.Connection – ADOConnection1
1.2. SQL:
select z\_f.id\_zakaz, tovar.tovar, z\_t.kol, tovar.price, firma.firma from z\_t
left join tovar on tovar.id\_tovar=z\_t.id\_tovar
left join z\_f on z\_f.id\_zakaz=z\_t.id\_zakaz
left join firma on firma.id\_firma=z\_f.id\_firma
1.3. Active – True

2. Создаем отчет (Рис. 3) так же, как и отчет «Прайс-лист». Список закладок представлен на (Рис. 4)

| 👜 Шабл        | юн счет                                                                    | -факту      | /ры.do           | c - Microso     | oft Word                                  |                                 |                                         |                            |                           |                | - 7 ×    |
|---------------|----------------------------------------------------------------------------|-------------|------------------|-----------------|-------------------------------------------|---------------------------------|-----------------------------------------|----------------------------|---------------------------|----------------|----------|
| <u>Ф</u> айл  | Правка                                                                     | <u>В</u> ид | Вст <u>а</u> вка | Фор <u>м</u> ат | С <u>е</u> рвис <u>Т</u> аблица           | <u>О</u> кно <u>С</u> правка √α |                                         |                            | Введ                      | ите вопрос     | - ×      |
| i 🗅 💕         |                                                                            | <u>a</u> 14 | i 🖪 🛙            | 🍄 🛍 I X         | 🗈 🖺 🏈 🔊                                   | - (* - 1 😣 😼 🗉 🖪                | a 🎫 🛃 🔍 🦷 115%                          | • 🕜   💷 <u>Ч</u> тение 💂   |                           |                |          |
| <u>44</u> Обь | ычный                                                                      | - Ti        | mes New          | Roman           | • 12 • <b>Ж</b> К                         | ′Ч 📑 🗏 🗎 🗯                      |                                         | - • • <u>A</u> • _         |                           |                |          |
| L             | 3 + 1 + 3                                                                  | 2 * 1 *     | 1 1 1 1          | X <u>.</u> .    | 1 + 2 + 1 + 3 + 1 +                       | 4 + 1 + 5 + 1 + 6 + 1 + 1       | 7 • • • 8 • • • 9 • • • 10              | • • • 11 • • • 12 • • • 13 | • • • 14 • • • 15 • • • 1 | 6 · 🛆 · 17 · 1 | •        |
| ∾<br>•        |                                                                            |             |                  | г. Владин       | зосток, ул. Алеутска<br>т. (4232) 41-12-3 | д 14, офис. 18.<br>34           |                                         |                            |                           |                |          |
| -             |                                                                            |             |                  |                 |                                           |                                 |                                         |                            |                           |                |          |
| -             | Счет-фактура №номер                                                        |             |                  |                 |                                           |                                 |                                         |                            |                           |                |          |
| 4             |                                                                            |             |                  |                 |                                           |                                 | от: дата                                |                            |                           |                | =        |
| -             |                                                                            |             |                  |                 |                                           |                                 |                                         |                            |                           |                |          |
| ы<br>•        |                                                                            |             |                  | Покупа          | тель: покупат                             | ель                             |                                         |                            |                           |                |          |
|               | Addree: addree                                                             |             |                  |                 |                                           |                                 |                                         |                            |                           |                |          |
| -0<br>-       |                                                                            |             | <b>+</b>         | Скидка          | . 10070                                   |                                 |                                         |                            |                           |                |          |
| ~             |                                                                            |             |                  | N₂              |                                           | Товар                           | Кол-во                                  | Цена                       | Сумма                     |                |          |
| -             |                                                                            |             |                  | Поле            |                                           |                                 |                                         |                            |                           |                |          |
|               | Всего наименований: наименований, в количестве кол-во, на сумму сумма руб. |             |                  |                 |                                           |                                 |                                         |                            |                           |                |          |
| -             |                                                                            |             |                  | Оформи          | 1                                         | Груз прин                       | ял                                      | Дата по                    | лучения                   |                |          |
| б<br>-<br>-   |                                                                            |             |                  |                 |                                           |                                 |                                         |                            | ,                         |                | <b>~</b> |
| 9             |                                                                            |             |                  | Отпустил        | 1,                                        | Получил _                       | /<br>Подпись расш г                     | одписи / "                 | <u>20</u> г.              |                | ±<br>O   |
|               |                                                                            |             |                  |                 |                                           |                                 |                                         |                            |                           |                | Ŧ        |
|               |                                                                            | Aston       |                  |                 |                                           | 8 . A . <i>d</i> . A            | . = = <del>z</del> <b>a</b>             |                            |                           |                | >        |
| стр. 1        | Davo                                                                       | 1           | 1/1              | Ha 12 1         | ам. Ст. 21. Кол. 1                        |                                 | • — — — — — — — — — — — — — — — — — — — |                            |                           |                |          |
| Cip. 1        | Разд                                                                       | -           | 1/1              | 10 12,1         |                                           |                                 |                                         |                            |                           |                |          |

Рис.3 Макет отчета «Счет-фактура»

| Закладка                                                                             |                         | × |
|--------------------------------------------------------------------------------------|-------------------------|---|
| <u>И</u> мя закладки:                                                                |                         |   |
| Сумма_итого                                                                          |                         |   |
| Адрес<br>Дата<br>Количество<br>Наименований<br>Номер<br>Покупатель<br>Поле<br>Скидка |                         |   |
| Порядок: О                                                                           | я Оположения            | e |
| <u>С</u> крытые закладки<br><u>Д</u> обавить <u>У</u>                                | /далить <u>П</u> ерейти |   |
|                                                                                      | Отмена                  |   |

Рис. 4. Список закладок шаблона счет-фактуры.

- 3. Открываем описание метода пункта меню «Прайс-лист». В секции var то же, что и в случае с прайс-листом и еще одну переменную: ResDis: real для хранения значения, позволяющего применить скидку.
- 4. В описании метода дописываем следующий программный код:

```
TimeSeparator := '_'; // Задаем разделитель времени (по умолчанию «:»)
DecimalSeparator := '.'; // Задаем разделитель действит. чисел (по умолчанию «,»)
// задаем путь до файла шаблона счет-фактуры
NameTemplate := GetCurrentDir + '\Шаблон счет-фактуры.doc';
// файл будем хранить в формате «Фактура Дата Время.doc»
NameResult := GetCurrentDir + '\Φaκτypa ' + DateToStr(Now) + ' '
  + TimeToStr(Now) + '.doc';
Command := Command + '[FileOpen "' + NameTemplate + '"][StartOfDocument]';
Command := Command + '[FileSaveAs "' + NameResult + '"]';
// Для всех запросов берем текущий номер заказа из таблицы z f
// заполняем поля номер заказа, адрес, покупатель, дата
with DM, ADOQueryBase do
begin
 // создаем запрос к БД через компонент Query
 // Для текущего заказа вычисляем: Компанию, дату, адрес
  SQL.Clear;
  SQL.Add('SELECT id_zakaz, firma, date, address');
  SQL.Add('FROM z f INNER JOIN firma');
  SQL.Add('ON z f.id_firma = firma.id_firma');
  SQL.Add('WHERE id zakaz = ' +
    ADOTableZakazFirma.FieldByName('id_zakaz').AsString);
 // запускаем запрос безопасно, чтобы отловить ошибки
 try
    ExecSQL;
    Active := true;
```

```
except
    ShowMessage('Ошибка 1');
  end;
 // заменяем соответствующие закладки на значения из БД
 Command := Command + '[EditBookmark.name = "Hoмep", .Goto]';
  Command := Command + '[Insert "' + FieldByName('id_zakaz').AsString + '"]';
  Command := Command + '[EditBookmark.name = "Дата", .Goto]';
  Command := Command + '[Insert "' + FieldByName('Date').AsString + '"]';
  Command := Command + '[EditBookmark.name = "Адрес", .Goto]';
  Command := Command + '[Insert "' + FieldByName('Address').AsString + '"]';
  Command := Command + '[EditBookmark.name = "Покупатель", .Goto]';
 Command := Command + '[Insert "' + FieldByName('firma').AsString + '"]';
end;
with DM, ADOQueryBase do
begin
 // вычисляем скидку
 // Создаем запрос вычисляющий скидку для фирмы по номеру заказа
  SQL.Clear;
  SQL.Add('SELECT discount');
  SQL.Add('FROM z f INNER JOIN firma');
  SQL.Add('ON z f.id firma=firma.id firma');
  SQL.Add('WHERE id zakaz = ' +
    ADOTableZakazFirma.FieldByName('id_zakaz').AsString);
 try
    ExecSQL;
    Active := true;
  except
    ShowMessage('Ошибка 2-1');
  end:
 // так как поле в запросе одно и одна запись, то можно обратиться
 // к полю по номеру. Первое поле имеет номер 0.
 // заносим значение скидки в счет-фактуру
 Command := Command + '[EditBookmark.name = "Скидка", .Goto]';
 Command := Command + '[Insert "' + Fields[0].AsString + '"]';
 // вычисляем величину ResDis, на которую нужно умножить цену, чтобы
 // она уменьшилась на величину скидки
  resdis := (100 - Fields[0].AsInteger) / 100;
end;
// заполняем основную таблицу
Command := Command + '[EditBookmark.name = "Поле", .Goto]';
Command := Command + '[Insert " "]';
with DM, ADOQueryBase do
begin
 // выполняем запрос к БД, который выводит для текущего заказа
 // имя товара, количество, цену и сумму(с учетом скидки)
 SQL.Clear;
 SQL.Add('SELECT z_t.id_zakaz, tovar.tovar, z_t.kol,');
  SQL.Add('tovar.price, tovar.price*z t.kol*' +
```

```
FloatToStr(resdis) + ' AS summa');
  SQL.Add('FROM z t INNER JOIN tovar');
  SQL.Add('ON z t.id tovar = tovar.id tovar');
  SQL.Add('WHERE id zakaz = ' +
    ADOTableZakazFirma.FieldByName('id_zakaz').AsString);
 trv
    ExecSQL;
    Active := true;
  except
    ShowMessage('Ошибка 2-2');
  end;
  First; // переходим на первую запись в запросе
  Command := Command + '[PrevCell]'; // переходим на ячейку назад.
  for i := 0 to RecordCount - 1 do
  begin
    for j := 0 to FieldCount - 1 do
    begin
      Command := Command + '[NextCell]';
      // если первое поле в БД, то вставляем номер записи
      // если нет, то вставляем значение из запроса.
      if j = 0 then
        Command := Command + '[Insert "' + IntToStr(i + 1) + '"]'
      else
        Command := Command + '[Insert "' + Fields[j].AsString + '"]';
    end;
    Next;
  end;
end;
// заполняем поле "количество наименований"
with DM, ADOQueryBase do
begin
 // Создаем запрос, вычисляющий количество наименований
 // для текущего заказа
 SQL.Clear;
  SQL.Add('SELECT COUNT(id zakaz) AS kol naimen');
  SQL.Add('FROM z_t');
  SQL.Add('WHERE id_zakaz = ');
  SQL.Add(ADOTableZakazFirma.FieldByName('id_zakaz').AsString);
  SQL.Add('GROUP BY id zakaz');
 try
    ExecSQL;
    Active := true;
  except
    ShowMessage('Ошибка 3');
  end;
 // заполняем соответствующую закладку
 Command := Command + '[EditBookmark.name = "Наименований", .Goto]';
  Command := Command + '[Insert "' + Fields[0].AsString + '"]';
end;
// заполняем поле "количество единиц товара итого"
with DM, ADOQueryBase do
```

begin

```
// Создаем запрос, вычисляющий количество единиц товара всего
 // для текущего заказа
 {самостоятельно}
 // заполняем соответствующую закладку «Количество»
end;
// заполняем поле "сумму итого"
with DM, ADOQueryBase do
begin
 // Создаем запрос, выводящий итоговую сумму с учетом скидки
 // для текущего заказа
 {Самостоятельно}
 // заполняем соответствующую закладку «Сумма итого»
end;
Command := Command + '[EndOfDocument]';
Command := Command + '[FileSave]';
Macros := PChar(Command); // преобразуем строку команды в PChar
                           // открываем соединение с MSWord
DDE.OpenLink;
DDE.ExecuteMacro(Macros, false); // выполняем команды
```

## Индивидуальное задание (самостоятельно):

- 1. Для всех вариантов заполнить поля отчета «Сумма итого» и «Количество».
- 2. Для нечетных вариантов создать отчет, выводящий информацию о товарах, заказанных определенной фирмой. Написать команду автоматического вывода документа на принтер, назначенный по-умолчанию.
- 3. Для четных вариантов требуется создать отчет обо всех заказах, сделанных в определенный день. Написать команду автоматического закрытия текущего документа и завершения приложения Word.